## **INSTRUCTIONS TO PAS**

- 1. ADDING A SUPERVISING PHYSICIAN (P. 1)
- 2. VIEWING EXISTING SUPERVISORY RELATIONSHIPS (P. 6)
- 3. MODIFYING AN EXISTING SUPERVISORY RELATIONSHIP (P. 6)

## Adding a Supervising Physician

To add a new supervising physician to your licensure file, visit <u>https://lars.tn.gov/datamart/login.do;jsessionid=8tQuBLyxgs-gfD6VqTAESzT</u>+ and create a login using your username and password.

From the "Quick Start Menu" select "PA Supervisory Request" from the drop-down menu under "Manage your license information".

| neattin                                                                                |                                     |                                      |          |                     |
|----------------------------------------------------------------------------------------|-------------------------------------|--------------------------------------|----------|---------------------|
|                                                                                        |                                     |                                      |          |                     |
|                                                                                        |                                     |                                      |          | <u>Update</u>       |
| Outlets Chart Manua                                                                    |                                     |                                      |          | License Information |
| QUICK Start Menu                                                                       |                                     |                                      |          | License Number:     |
| To start choose an option and you will                                                 | return to this Quick Start menu aft | ier you have finished.               |          | License Type        |
|                                                                                        |                                     |                                      |          | License Information |
| Manage your license information                                                        |                                     |                                      |          | License Number:     |
| Medical Doctor #7785                                                                   | <select application=""></select>    |                                      | ▼ Select | License Type        |
| Physician Assistant #                                                                  | <select application=""></select>    |                                      | ▼ Select |                     |
| ,                                                                                      | <select application=""></select>    |                                      |          | 1                   |
| Start a New Application or Take a                                                      | PA Supervisory Requ                 | est                                  |          |                     |
|                                                                                        | Updates to Mandatory                | y Practitioner Profile Questionnaire |          |                     |
| what are you applying for ?                                                            |                                     |                                      |          |                     |
| <select board=""></select>                                                             |                                     |                                      | •        |                     |
| <select application=""> <!--</td--><td></td><td></td><td>Select</td><td></td></select> |                                     |                                      | Select   |                     |
|                                                                                        |                                     |                                      |          |                     |
| View Application Status                                                                |                                     |                                      |          |                     |
| Committee on Physician Assista                                                         | ants - PA Supervisory Request       | Status: Open                         | Details  |                     |
| Committee on Physician Assist                                                          | ants - PA Supervisory Request       | Status: Denied                       | Details  |                     |
| Committee on Physician Assist                                                          | ants - PA Supervisory Request       | Status: Open                         | Details  |                     |
| Additional Activitian                                                                  |                                     |                                      |          |                     |
| Additional Activities                                                                  |                                     |                                      |          |                     |
| Add Licenses To Registration                                                           |                                     |                                      | Select   |                     |
| Additional Activities Add Licenses To Registration                                     |                                     |                                      | Select   |                     |

**IF** there is an existing request already open which has not been completed, you will have the option to proceed with the incomplete request or to start a new application. *If you choose to start a new application, your existing incomplete request will be cancelled.* 

Select "Next" once you have read and understand the instructions.

Select "Next" once you have reviewed and confirmed your personal details.

From the "PA Supervisory Request – Contact Information" screen, you will have the option to enter all of your address records. In order to proceed you MUST have the following records on file:

- Mailing address
- Practice address

If you have more than one practice address, you may add multiple records by selecting "Practice Address" from the drop-down menu under "Add Another Contact".

| Title:<br>• First Name:<br>Second Nam<br>• Last Name:<br>Add Another Con | ne:                                                                                                    |                       |           |        |
|--------------------------------------------------------------------------|----------------------------------------------------------------------------------------------------|-----------------------|-----------|--------|
|                                                                          | EC address Fax#<br>Emergency Address<br>MA address Fax#<br>PR address Fax#<br>Practice Address<br>Web Site | 0H Version:2.11.3.828 | Back Next | Cancel |

Your emergency address, practice address fax, and mailing address fax are optional records.

From the "PA Supervisory Request – Related Licenses Listing" you will see a list of all existing supervisors on file for you. To add a new supervisor, scroll to the bottom of this screen and select "Add".

| Other Party Role:                                 | Supervisor<br>Medical Doctor -<br>Licensed - 2017-01-31                                                             |               |          |      | <u>Delete Relation</u> |  |
|---------------------------------------------------|----------------------------------------------------------------------------------------------------|---------------|----------|------|------------------------|--|
| Relation Name:<br>Your Role:<br>Other Party Role: | Supervisor of Physician Assistant<br>Physician Assistant<br>Supervisor<br>Medical Doctor -<br>Licensed - 2018-05-31 | (Required: Y) | Previous | Next | Add Cance              |  |
|                                                   | © 2017. TDH Version:2.1                                                                                             | 1.3.828       |          |      |                        |  |

From the "PA Supervisory Request – Related Party – Add" screen, select "Supervisor of Physician Assistant" from the "Type of Relationship" Menu. This should be your only option. You must then specify whether your supervising physician is an MD or DO and enter his or her licensing number.

| Health                                    |                                                                    | A.A.                                                                                                    | Lorgod in as                             |
|-------------------------------------------|--------------------------------------------------------------------|----------------------------------------------------------------------------------------------------|------------------------------------------|
|                                           |                                                                    |                                                                                                    | Update Profile   Logoff   Contact Us     |
| Introduction                              | PA Supervisory Request - R                                         | elated Party - Add                                                                                           |                                          |
| Name and<br>Personal/Organization Details | To add a new supervisor, sele<br>practitioner's license type and   | ct "Supervisor of Physician Assistant" from the "Type of Rel<br>number before proceeding to the next screen. | ationship" Menu. You must also enter the |
| Contact Information                       | To return to the previous scree<br>Press "Cancel" to cancel this : | en, select "Previous". No changes will be saved if you return<br>application and return to the main menu     | n to the previous screen.                |
| Related Licenses Listing                  | Type of Relationshin:                                              | Superviser of Division Assistant II on the Division                                                          | Assistanti (Berwired)                    |
| Supervisor Selection                      | - Type of relationship.                                            | Supervisor of Physician Assistant (Familie, Physician)                                                       | Assistanti (Required)                    |
| Practice Address                          | Other Party Role: Supervisor                                       |                                                                                                    |                                          |
| Class Drug Selection                      | <ul> <li>License Type:</li> </ul>                                  |                                                                                                    |                                          |
| Controlled Drug Selection                 | * License Number:                                                  | Medical Doctor                                                                                               |                                          |
| Summary (pre-fees)                        |                                                                    | Osteopathic Physician                                                                                        | Previous Next Cancel                     |

Once all required information has been submitted and you have selected "Next", your supervisor will be added to your list of supervisors. You should select "Next" again to proceed to the screen below. You should select the most recently added supervisor from the list and click "Next".

| Health                        |                     |                                                            |                                         |
|-------------------------------|---------------------|------------------------------------------------------------|-----------------------------------------|
| hysician Assistant License ‡  |                     |                                                            | Logged in as                            |
|                               |                     |                                                            | <u>Update Profile   Logoff   Contac</u> |
| Introduction                  | PA Supervisory F    | Request - Supervisor Selection                             |                                         |
| Name and                      | Please identify fro | m the list below, the supervisory relationship you would l | ike to modify, then select "Next".      |
| Personal/Organization Details | Supervisor.         |                                                            |                                         |
| Contact Information           |                     | Medical Doctor -                                           |                                         |
| Related Licenses Listing      | Ŭ                   | Licensed - 2018-03-31                                      |                                         |
| Supervisor Selection          |                     | Medical Dector                                             |                                         |
| Practice Address              | 0                   | Licensed - 2018-01-31                                      |                                         |
| Class Drug Selection          |                     |                                                            | Previous Next Cance                     |
| Controlled Drug Selection     |                     |                                                            |                                         |
| Summary (pre-fees)            |                     |                                                            |                                         |
|                               |                     |                                                            |                                         |

The next page will include a list of all practice addresses on file for you. Please select the practice address where the newly added supervisor will be supervising you before selecting "Next".

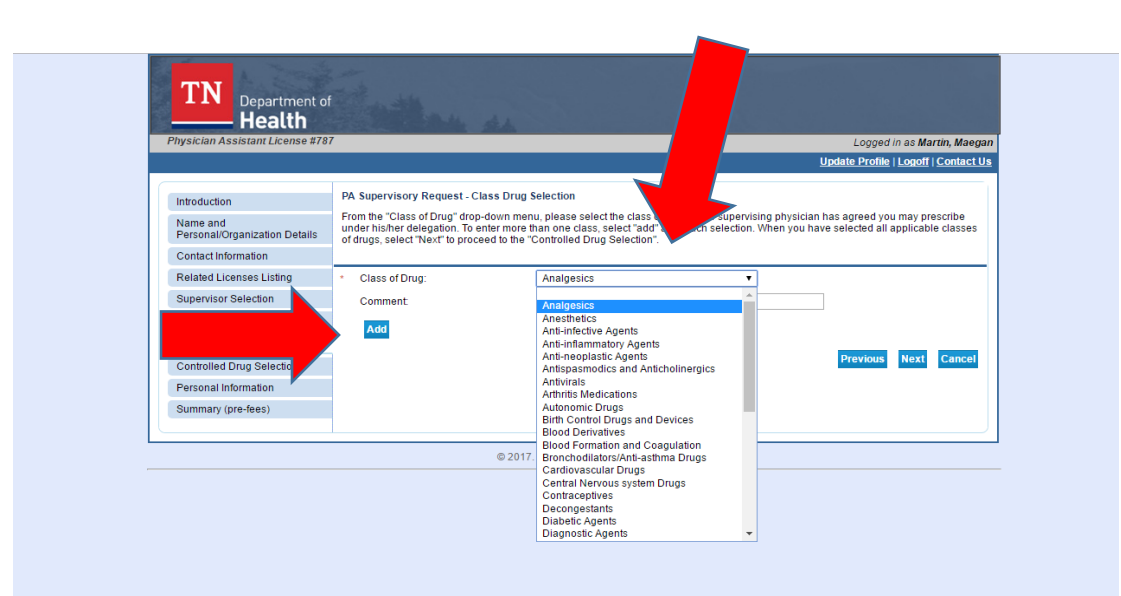

The screen above shows the "Class Drug Selection" page, from which you should select each and every class of drugs your supervising physician has delegated to you. At this time, you are required to make a selection and then click "Add" for each class of drug. Enhancements are under way so that you can make multiple selections from the drop down menu at once. When you all classes of drugs have been added, select "Next" to proceed to the next page.

The next two screens seek to gather information about controlled substances that will be prescribed. You must enter your DEA number(s), if you hold a current DEA registration.

Once you have entered all information, you will arrive at the application summary page. This page provides a summary of all information submitted as part of your supervisory request. If you need to make any changes to any section of information, you may select "Edit". When you have reviewed all information, you should select "Submit".

After you provide the necessary electronic attestation and select "Submit", you will have the option to view and print a PDF summary report of the supervisory request. You will receive an emailed copy of this report to the email address on file for you. If you do not receive an email, you should return to the records screen to confirm that you have entered your correct email address without any typographical errors. Selecting "Submit" will result in a notice of your request being sent to your proposed supervisor.

**IMPORTANT, PLEASE NOTE:** Your supervisory relationship will not be validated unless and until your supervising physician validates the relationship. A notice of your pending request will be sent to you and your supervisor fifteen days, thirty days and forty-five days after the initial request. Requests not validated within sixty days will expire.

## Viewing your Existing Supervisory Relationships

To view all existing supervisory relationships recorded in your licensure file, visit <u>https://lars.tn.gov/datamart/login.do;jsessionid=8tQuBLyxgs-gfD6VqTAESzT</u>+ and create a login using your username and password.

From the "Quick Start Menu" select "View Supervisory Request" from the drop-down menu under "Additional Activities".

The next page screen will include a list of all current supervising physicians on file for you. Select the relationship you wish to view by clicking "View" to the right of the physician's name.

## Modifying an Existing Supervisory Relationship

To modify an existing supervising physician to your licensure file, visit <u>https://lars.tn.gov/datamart/login.do;jsessionid=8tQuBLyxgs-gfD6VqTAESzT</u>+ and create a login using your username and password.

From the "Quick Start Menu" select "PA Supervisory Request" from the drop-down menu under "Manage your license information".

| Quick Start Menu                     |                                                              | License In |
|--------------------------------------|--------------------------------------------------------------|------------|
| To start choose an option and you wi | ill return to this Quick Start menu after you have finished. | L          |
|                                      |                                                              | License In |
| Manage your license information      | 1                                                            | L          |
|                                      | <pre><select application=""></select></pre>                  | elect      |
| Physician Assistant #                | PA Supervisory Request                                       | elect      |
|                                      | <select application=""></select>                             |            |
| Start a New Application or Take      | PA Supervisory Request                                       |            |
| What are you applying for?           | opules to manuality intelationer i folice calestioninaire    |            |
| <select board=""></select>           | T                                                            |            |
|                                      |                                                              |            |
| <select application=""> ▼</select>   | Se                                                           | elect      |
| Additional Activities                |                                                              |            |
| Add Licenses To Pagistration         | 50                                                           | alact      |
| Add Licenses to Registration         | 30                                                           | siect      |
| Manage Supervisory Requests          | s Se                                                         | elect      |
| View Supervisory Requests            | Se                                                           | elect      |
|                                      |                                                              |            |
|                                      |                                                              |            |
|                                      | @ 2017_TDU Version:2.11.2.020                                |            |

**IF** there is an existing request already open which has not been completed, you will have the option to proceed with the incomplete request or to start a new application. *If you choose to start a new application, your existing incomplete request will be cancelled.* 

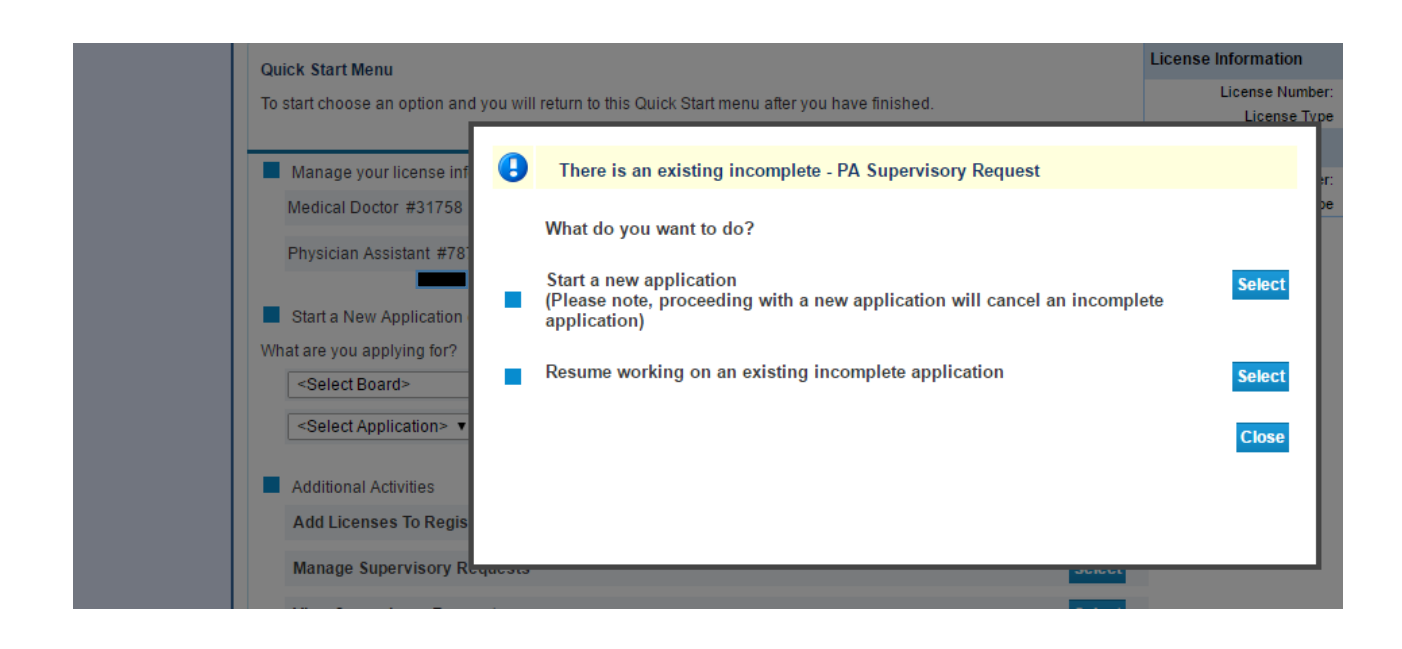

Select "Next" once you have read and understand the instructions.

Select "Next" once you have reviewed and confirmed your personal details.

From the "PA Supervisory Request – Contact Information" screen, you will have the option to enter all of your address records. In order to proceed you MUST have the following records on file:

- Mailing address
- Practice address

If you have more than one practice address, you may add multiple records by selecting "Practice Address" from the drop-down menu under "Add Another Contact".

| Title:<br>• First Name:<br>Second Nam:<br>• Last Name: | e:                                                                 |                       |      |            |   |
|--------------------------------------------------------|--------------------------------------------------------------------|-----------------------|------|------------|---|
| Add Another Con<br>Contact Type:                       | EC address Fax#<br>Emergency Address                               | Add                   | Back | Next Cance | 1 |
|                                                        | MA address Fax#<br>PR address Fax#<br>Practice Address<br>Web Site | 0H Version:2.11.3.828 |      |            |   |

Your emergency address, practice address fax, and mailing address fax are optional records.

From the "PA Supervisory Request – Related Licenses Listing" you will see a list of all existing supervisors on file for you. To modify your relationship, scroll to the bottom of this screen and select "Next".

|                                                   |                                  | <u>Update Profile</u>   <u>Lo</u>                                                                                                  | ogoff   Contact Us |
|---------------------------------------------------|----------------------------------|----------------------------------------------------------------------------------------------------|--------------------|
| Introduction<br>Name and                          | PA Supervisor<br>Please identify | r Request - Supervisor Selection<br>rom the list below, the supervisory relationship you would like to modify, then select "Next". |                    |
| Contact Information                               | Supervisor.                      |                                                                                                    |                    |
| Related Licenses Listing                          | •                                | Medical Doctor -<br>Licensed - 2018-01-31                                                                                          |                    |
| Supervisor Selection Practice Address             | 0                                | Medical Doctor -<br>Licensed - 2016-11-30                                                                                          |                    |
| Class Drug Selection<br>Controlled Drug Selection | ۲                                | Medical Doctor -<br>Licensed - 2018-09-30                                                                                          |                    |
| Summary (pre-fees)                                | •                                | Medical Doctor -<br>Licensed - 2018-03-31                                                                                          |                    |
|                                                   | •                                | Medical Doctor -<br>Licensed - 2018-05-31                                                                                          |                    |
|                                                   | •                                | Medical Doctor -<br>Licensed - 2016-12-31                                                                                          |                    |
|                                                   | •                                | Medical Doctor -<br>Licensed - 2018-05-31                                                                                          |                    |
|                                                   | 0                                | Medical Doctor -<br>Licensed - 2017-01-31                                                                                          |                    |

Next, you will be asked to identify the location or locations where the supervising physician will be providing supervision. You may make more than one selection before selecting "Next".

| Physician Assistant License #7            | 87                     |                                                                                                    | Logged in as                                    |
|-------------------------------------------|------------------------|----------------------------------------------------------------------------------------------------|-------------------------------------------------|
|                                           |                        |                                                                                                    | Update Profile   Logoff   Contact               |
| Introduction                              | PA Superv              | isory Request - Practice Address                                                                               |                                                 |
| Name and<br>Personal/Organization Details | Below is a previous pa | list of all practice addresses currently on file for you. Please select the lo<br>age will be supervising you. | cation where the supervisor you selected on the |
| Contact Information                       | Practice/Cli           | inic                                                                                                    |                                                 |
| Related Licenses Listin                   |                        | 37690. Telford. TN                                                                                             |                                                 |
| Practice Address                          | •                      | Johnson City Medical Center<br>408 N. Franklin Rd.                                                             |                                                 |
| Class Drug Selection                      |                        | 37614                                                                                                    |                                                 |
| Controlled Drug Selection                 |                        |                                                                                                    | Previous Next Cance                             |
| Summary (pre-fees)                        |                        |                                                                                                    |                                                 |

On the next screen, you will be asked to reenter all drug selection information.

The next page will provide a summary of all information submitted as part of your request to modify an existing relationship. If you need to make any changes to any section of information, you may select "Edit". When you have reviewed all information, you should select "Submit".

After you provide the necessary electronic attestation and select "Submit", you will have the option to view and print a PDF summary report of the modification request. You will receive an emailed copy of this report to the email address on file for you. If you do not receive an email, you should return to the records screen to confirm that you have entered your correct email address without any typographical errors.

Selecting "Submit" will result in a notice of your request being sent to your proposed supervisor. The notice will be delivered to the email or physical address already on file for him or her.

**IMPORTANT, PLEASE NOTE:** Your requested changes will not be validated unless and until your supervising physician approves the requested changes. A notice of your pending request will be sent to you and your supervisor fifteen days, thirty days and forty-five days after the initial request. Requests not validated within sixty days will expire.